# NAH Virtual Visits

## Patient Quick Start Guide

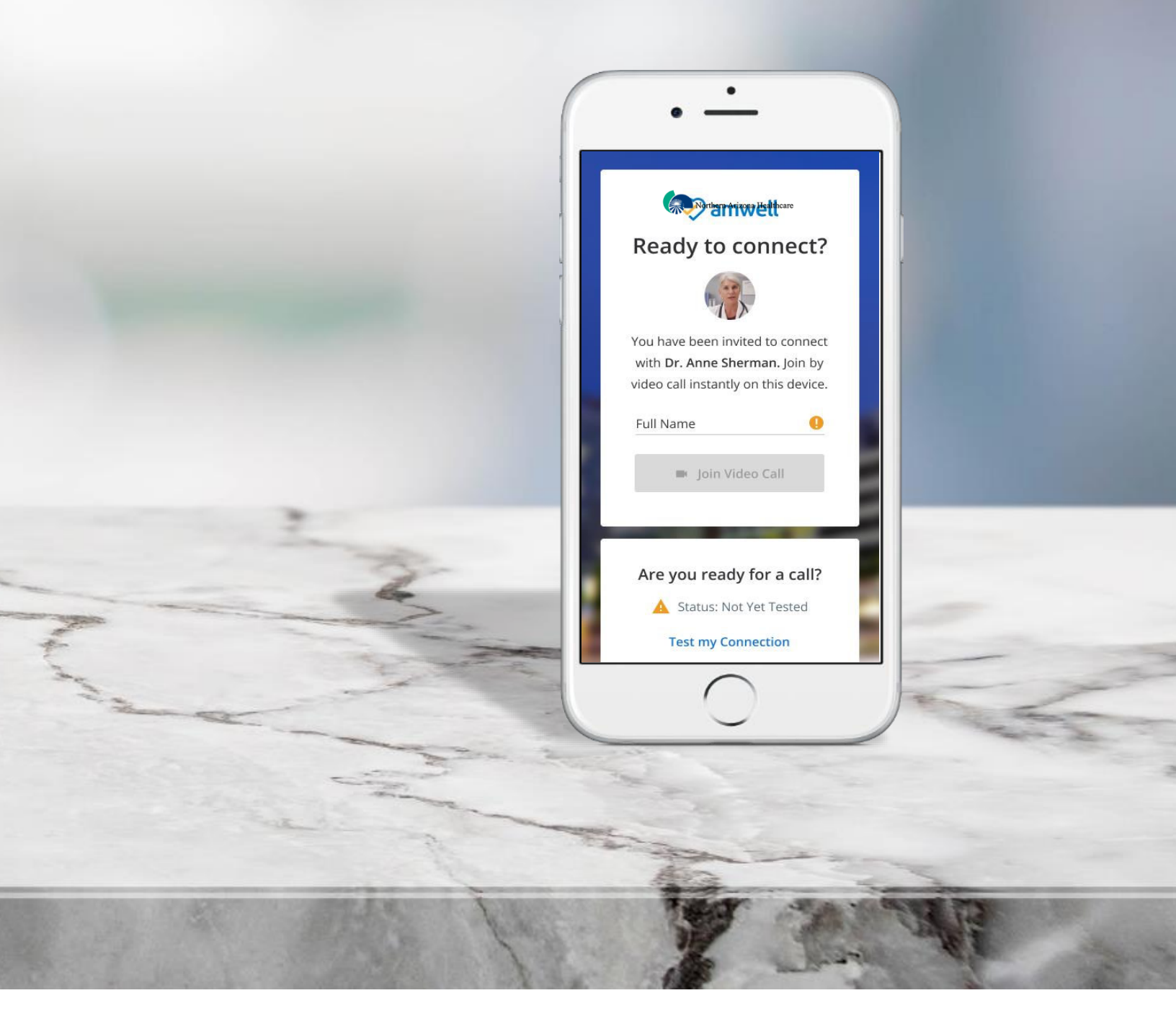

### Joining a Virtual Visit

Once your virtual visit is confirmed, you will receive reminders based on your account settings.

You can join a virtual visit using a computer, smartphone, or tablet. There is no required app download.

#### Joining a Visit from the NAH Patient Portal

1. Once you complete the check-in within the NAH patient portal (mynahealthcare.com), you will be able to join the visit by selecting **Join Now**.

| Upcoming Appaintments                                         | Past Appointments                |  |  |
|---------------------------------------------------------------|----------------------------------|--|--|
| chedule Appointment                                           | Appointmenta<br>Ali Appointmenta |  |  |
| You have a virtual appointment starting in <b>6 minutes</b> ! | Approximated for Sam Smith       |  |  |
| Follow-Up                                                     | 97 Ege                           |  |  |
| 12:30 p.m. Colley Visit Alexis Teague NP                      | 20                               |  |  |

- 2. You will then go through a pre-visit technology check. This ensures your audio and video are set up for a successful virtual visit. Testing areas include:
  - **Camera:** Can you see yourself?
  - Microphone: Can you see the audio bar moving when you talk out loud?
  - **Speaker:** Can you hear the test audio?
  - **Test Call:** Is the test call working? It may take up to 30 seconds to connect.
  - **Summary:** Is your default phone number correct? This will populate based on your NAH patient portal profile; however, it can be updated here.

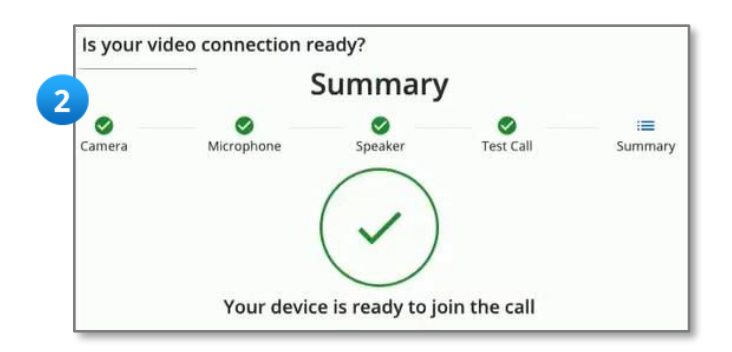

| is your    | video connection        | ready?                |                     |                |
|------------|-------------------------|-----------------------|---------------------|----------------|
|            | Mic                     | rophone               | Test                |                |
| Camera     | Microphone              | <b>■</b> )<br>Speaker | ر<br>Test Call      | i≡<br>Summary  |
| Microp     | hone Test He            | elp                   |                     |                |
| veed help  | with your micro         | phone? Try any        | of the options      | below:         |
| Allow y    | our browser permissio   | ns. Please click her  | e for instructions. |                |
| • If you h | nave an external microp | ohone plugged in, u   | nplug and plug-in y | our microphone |
| Close a    | nd restart your browse  | er.                   |                     |                |
| • Try usin | ng another browser.     |                       |                     |                |
| • Try and  | other computer.         |                       |                     |                |
| Call sup   | pport for help.         |                       |                     |                |
| (          | Continue                |                       | Try Again           |                |

**3.** Once the pre-visit testing is complete, you may be prompted to confirm consent. Simply check the box and select **Enter the Waiting Room!** 

| Is your video connection ready?                                                                        | Safe, Secura & Encrypted                                                                                 |
|----------------------------------------------------------------------------------------------------|----------------------------------------------------------------------------------------------------|
| By giving your consent you agree to be treated by a virtual clinic provider.                           | ls your video<br>connection ready? Edit 🗸                                                                |
| You agree and understand there are limitations to what can be diagnosed and treated by phone or video. | By giving your consent you agree to be treated by a virtual clinic provider. You                         |
| Check if you consent for treatment                                                                     | agree and understand there are<br>limitations to what can be diagnosed and<br>treated by phone or video. |
| 3 Enter the Waiting Room!                                                                              | Example link to consent content Check if you consent for treatment                                       |
|                                                                                                    | 3 Enter the Waiting Room!                                                                                |
| Масвоок                                                                                                |                                                                                                    |

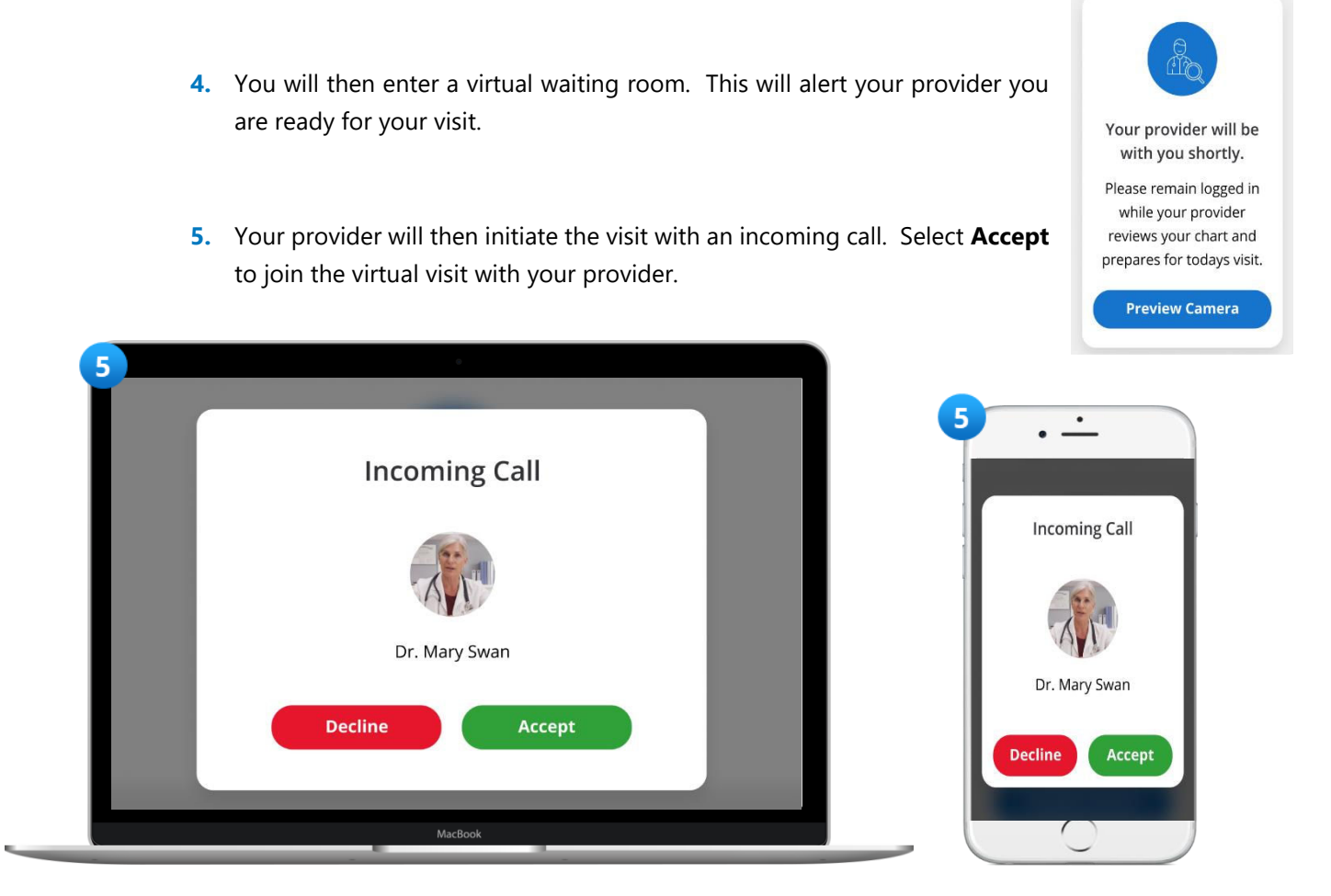

Once you accept the incoming call, your visit will automatically begin.

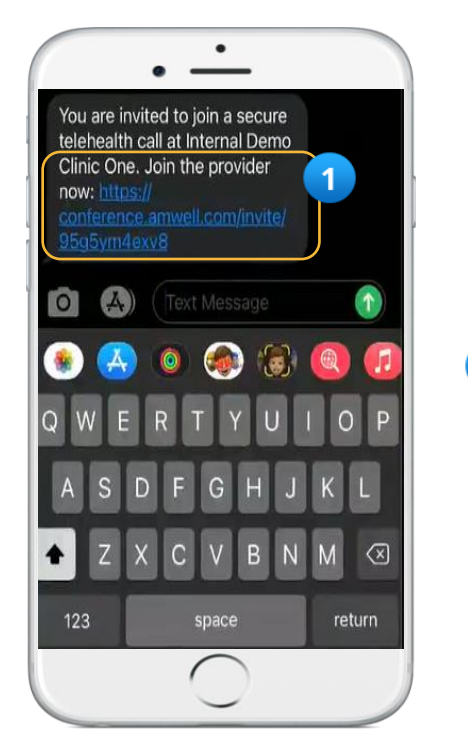

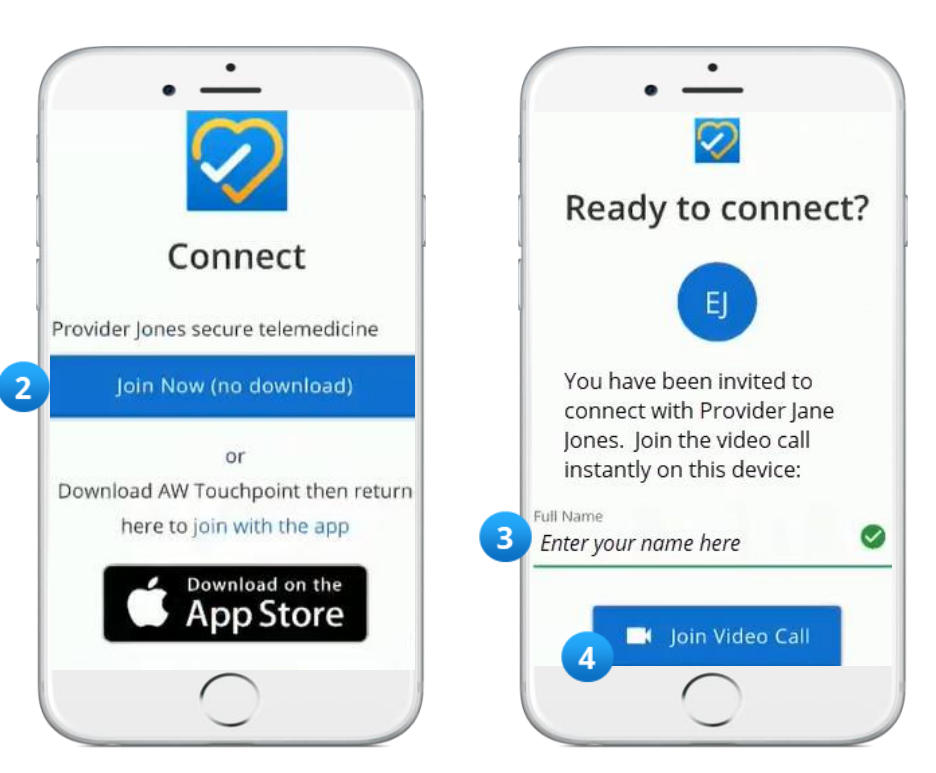

#### Joining a Virtual Visit from a Text Message Invitation

- 1. When it is time for your visit, your provider may choose to send you an invitation via text message. Once the message is received, tap the **Join the Provider Now** link.
- 2. Select Join Now (no download).
- 3. Enter your name.
- 4. Select Join Video Call. This will bring you directly into your virtual visit.

#### Joining a Virtual Visit from an Email Invitation

- 1. When it is time for your visit, your provider may choose to send you an invitation via email.
  - Once the email is received, click the **Join Here** button within the invitation.
- 2. Select Join Now (no download).
- When a new window opens, enter your name and select Join Video Call.

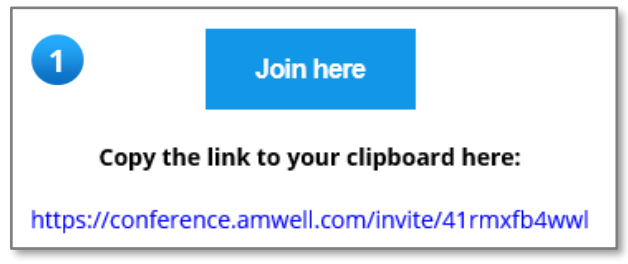